| PPTEY             | Instruction Manual                                                                                                    |
|-------------------|----------------------------------------------------------------------------------------------------|
|                   | ser Line-shape Sensor                                                                                                    |
|                   | SHP Series                                                                                                    |
|                   | FOREWORD 2                                                                                                    |
|                   | SAFETY PRECAUTIONS 3                                                                                                    |
|                   | Meanings of Safety Symbols       3         Mandatory Requirements       3         Cautions for Laser Product       4         Precautions for Installation       5         Operating Precautions       5                                                                                                    |
|                   | BASIC INFORMATION                                                                                                    |
|                   | BEFORE USE 6                                                                                                    |
|                   | Parts Identifications                                                                                                    |
|                   |                                                                                                    |
| $\sim$            | Measurement range and indicated value 10                                                                                                    |
| $\langle \rangle$ | OPERATING PROCEDURE 14                                                                                                    |
| $/$ $\backslash$  | <b>SETTINGS</b> 15                                                                                                    |
|                   | Main setting       15         Mode setting, Separate parameter setting       16         Teaching       18         Sensitivity setting       20         External Input Setting       20         Remote Bank Swith       21         Setting Initialization       21         Communication       21         List of Main setting menu options       23         Separate parameter setting and       range for the detection modes       24         ANALOG OUTPUT       26 |
|                   | Peak detection mode/ Bottom detection mode/           Peak-to-peak detection mode/ Position Z mode           Position X mode           Span adjustment           27           Offset                                                                                                    |
|                   | <b>APPENDIX</b> 28                                                                                                    |
|                   | Operating Display Block Diagram                                                                                                    |

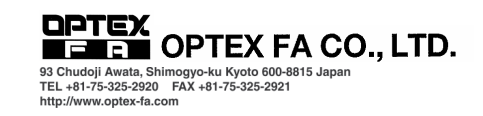

# FOREWORD

Thank you for purchasing the Laser Line-shape Sensor SHP Series. We hope you are fully satisfied with this product and enjoy its performance. To ensure your satisfaction, please follow the instructions below.

- · Carefully read this instruction manual and keep it for future reference.
- If you have any question about the instructions here or a request for replacing the lost instruction manual, contact the sales office or store where you purchased the product.
- The contents in this instruction manual are protected by copyright and all rights are reserved by OPTEX FA CO., LTD. The descriptions and information included in this manual shall not be copied nor reproduced to any other form.

WARNING This product cannot be used as a safety device to protect human body.

#### Warranty

Whereas all of our products are tested in accordance with the strict internal standard, a faulty unit may unexpectedly be distributed. If this is the case with your product, identify its status and contact the sales office or store where you purchased it.

- The warranty period shall be one(1) year after its delivery to the customer.
- If the failure results from a manufacturer's fault, the manufacturer will replace the product (by sending a substitute) without charge except the following cases:
  - 1. Failure due to any abuse or misuse
  - 2. Failure due to a cause other than the product
  - 3. Failure due to unapproved modification or repair
  - 4. Failure due to acts of God

This warranty is limited to the delivered product only. This warranty shall not cover the secondary damage caused by the faulty product.

# **SAFETY PRECAUTIONS**

Carefully read and understand the safety precautions before operation. They provide the important information to protect your health and property. Strictly follow this instruction manual, and do not apply any installing/ operating procedure which is not described in this manual.

#### **Meanings of Safety Symbols**

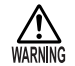

Indicates a possible hazard that may result in death or serious injury if the product is used without observing the stated instructions.

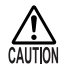

Indicates a possible hazard that may result in personal injury or property damage if the product is used without observing the stated instructions.

### **Mandatory Requirements**

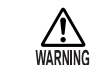

Do not stare into laser beam or point laser beam at eyes since it may damage the eyesight.

- If smoke or abnormal smell occurs, stop operation and turn power supply off. If the problem requires a repair, contact the sales office or store where you purchased the product.
- This product cannot be used as a safety device to protect human body.
- Use the service voltage specified in the specifications.
- Do not touch the main unit and cable with wet hands. It may cause electric shock.
- Use only the special amplifier unit and extension cable to connect the sensor head. Other unit/cable may cause an accident or a damage of the product.
- Do not connect/disconnect the connection cable, terminal board or wiring when the power is on.

# **Cautions for Laser Product**

This sensor emits visible laser beam compliant with JIS C6802/IEC/FDA, laser safety standard Class 2 (II). The warning and description labels are attached to the side of the sensor body.

#### Laser type of this product

| Туре       | Red Laser Diode |
|------------|-----------------|
| Wavelength | 650nm           |
| Output     | 1mW             |

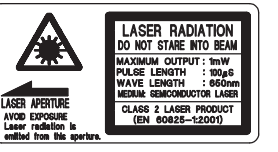

This sensor is subject to the FDA laser standard when exported to U.S.A, and notified to CDRH (Center for Devices and Radiological Health). Contact the us for the further details.

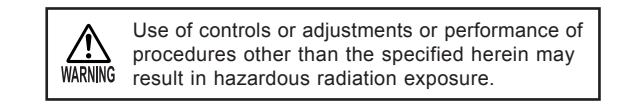

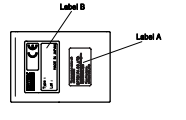

4

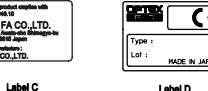

Label B

CAUTION

DO NOT STARS

(6

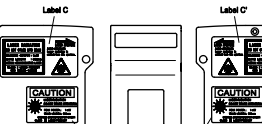

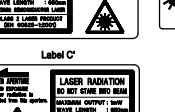

### **Precautions for Installation**

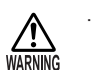

Installing the unit in the following conditions may result in fire, electric shock or product damage. Hiah humidity High temperature due to a direct sunlight, etc.

Much dust

Poor ventilation

Static electricity

Corrosive gas or flammable gas Exposure to water, oil, or chemicals

Direct exposure to vibration or impact

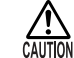

Do not apply electricity during wiring. Ensure that the analog output does not contact with other wiring.

- Avoid parallel wiring and placing in the same piping with high-voltage cable or power transmission cable, since they may cause noise resulting in malfunction. Keep the power and signal cords in short length.
- Do not pull or apply impact forcibly since it may cause product damage.
- When using switching regulator for power supply, ensure grounding the frame ground terminal.

### **Operating Precautions**

- Do not use the sensor in transient state (i.e. during warm-up time) after power on (5 minutes).
- The sensor performance may depend on the individual unit. .
- Wipe off dirt on the cover (glass) of the emitting/receiving parts using a soft cloth etc., at every operation since it may cause incorrect detection.

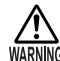

Operations other than specified herein may result in hazardous radiation exposure.

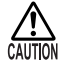

Direct impact on the cover (glass) of emitting/receiving parts may result in damage of the product.

# BASIC INFORMATION BEFORE USE

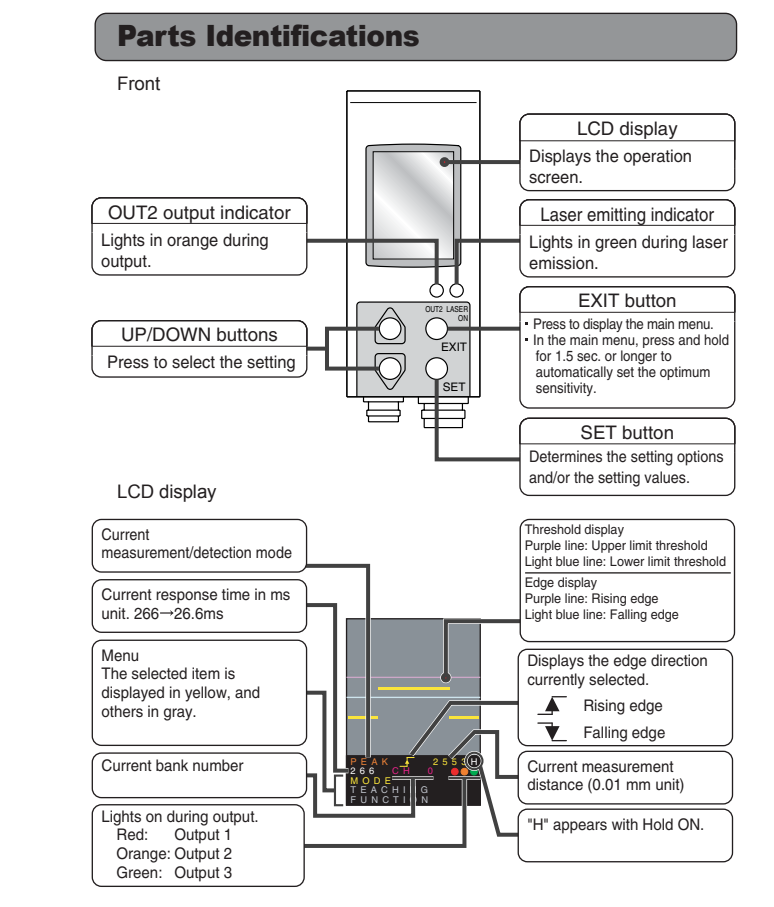

6

Detection surface

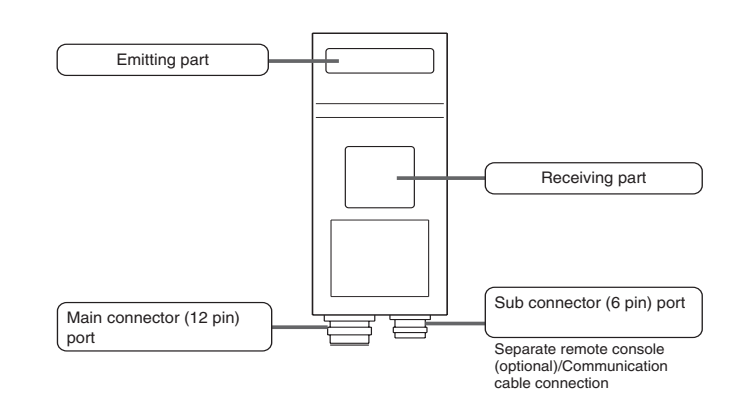

# **Specifications**

Main connection cable

|                 |       | -           | 10 0.01                            | 20     |  |  |  |  |
|-----------------|-------|-------------|------------------------------------|--------|--|--|--|--|
|                 |       | Brown       | 12 - 24V DC                        |        |  |  |  |  |
|                 |       | Blue        | 0 V                                |        |  |  |  |  |
|                 |       | White       | Hold release                       |        |  |  |  |  |
|                 |       | Purple      | Bank input 1                       |        |  |  |  |  |
|                 |       | Orange      | Bank input 2/ Remote teach         |        |  |  |  |  |
| Insulator color |       | Gray        | Bank input 3/Synchronization input |        |  |  |  |  |
|                 |       | Black       | Output(OUT) 2                      | ≦100mA |  |  |  |  |
|                 |       | Yellow      | Output(OUT) 1                      | ≦100mA |  |  |  |  |
|                 |       | Red         | Output(OUT) 3                      | ≦100mA |  |  |  |  |
|                 | Plack | Shield wire | Analog ground                      |        |  |  |  |  |
|                 | DIACK | White       | Analog output 4 mA - 20 mA         |        |  |  |  |  |
|                 |       | Green       | Frame ground                       |        |  |  |  |  |
| Weight          |       | A           | pprox. 100 g                       |        |  |  |  |  |

# **Specifications**

#### Main body

| Madal           | NPN output                                     | SHP-100CN                                                          |  |  |  |  |  |  |
|-----------------|------------------------------------------------|--------------------------------------------------------------------|--|--|--|--|--|--|
| woder           | PNP output                                     | SHP-100CP                                                          |  |  |  |  |  |  |
| Detection range | Lacer-receiving range                          | 100mm±25 mm                                                        |  |  |  |  |  |  |
| Detection range | Laser-receiving range                          | 17 mm (Width)/75 mm (Distance) to 27 mm (Width)/125 mm (Distance)  |  |  |  |  |  |  |
| <b>Г</b>        | lacion                                         | 0.3 mm x 32 mm (Width)                                             |  |  |  |  |  |  |
| Emission        |                                                | Class 2( II) Red Laser Diode (Wavelength 650 nm, max. output 1 mW) |  |  |  |  |  |  |
| Powe            | er supply                                      | 12 - 24V DC -5% +10%                                               |  |  |  |  |  |  |
| Power consump   | otion (Electric power)                         | 120mA/24V max., 180mA/12V max., incl. analog output current        |  |  |  |  |  |  |
| Line            | earity *1                                      | $\pm 0.5\%$ FS (Z direction)                                       |  |  |  |  |  |  |
| Reso            | plution *2                                     | 50 $\mu$ m (Z direction)                                           |  |  |  |  |  |  |
| Samp            | ling cycle                                     | 33 ms max.                                                         |  |  |  |  |  |  |
| Cont            | ol output                                      | NPN/PNP open collector, 30 V/100 mA max.                           |  |  |  |  |  |  |
| Conti           | oroutput                                       | (Remain voltage: max. 1.8V) 3 outputs                              |  |  |  |  |  |  |
| Analog output   |                                                | 4 mA - 20mA Out of the measuring range: 24 mA                      |  |  |  |  |  |  |
|                 |                                                | (Load impedance: max. 300 ohms)                                    |  |  |  |  |  |  |
| Load de         | ependence                                      | ±0.05%                                                             |  |  |  |  |  |  |
| Tempe           | rature drift                                   | ±0.05% FS/°C                                                       |  |  |  |  |  |  |
| Wa              | arm-up                                         | 5 min max.                                                         |  |  |  |  |  |  |
| Indicator       | Output indicator                               | Orange LED                                                         |  |  |  |  |  |  |
| indicator       | Laser emitting indicator                       | Green LED                                                          |  |  |  |  |  |  |
| Ambient light   | Sunlight                                       | 10,000 lx                                                          |  |  |  |  |  |  |
| Ambient light   | HF lamp                                        | 3,000 lx                                                           |  |  |  |  |  |  |
| Operating       | temperature                                    | <ul> <li>-10 °C to +40 °C(No condensation)</li> </ul>              |  |  |  |  |  |  |
| Operati         | ng humidity                                    | 35 to 85%/RH                                                       |  |  |  |  |  |  |
| Storage temp    | perature/humidity                              | -20 °C to +60 °C / 35 % to 95 %/RH                                 |  |  |  |  |  |  |
| E               | Bank                                           | 8(switchable)                                                      |  |  |  |  |  |  |
| Wind            | dow size                                       | Selectable                                                         |  |  |  |  |  |  |
| Shock           | resistance                                     | 10 to 55 Hz DA 1.5 mm XYZ ea. direction: 2 H                       |  |  |  |  |  |  |
| Vibration       | n resistance                                   | 50 G(500 m/s <sup>2</sup> )                                        |  |  |  |  |  |  |
| Protecti        | on category                                    | IP66                                                               |  |  |  |  |  |  |
| Ma              | aterial                                        | Main unit: Zinc die-casting/PC, Emitting/receiving window: Glass   |  |  |  |  |  |  |
| N               | Weight Approx. 250 g(Excluding attached cable) |                                                                    |  |  |  |  |  |  |

\*1 : Measuring object: white ceramic, IMG GAIN: 0

8

\*2 : Measuring object: white ceramic at the center measurement distance, IMG GAIN: 0

## **Input/Output Circuit Diagram**

### NPN type

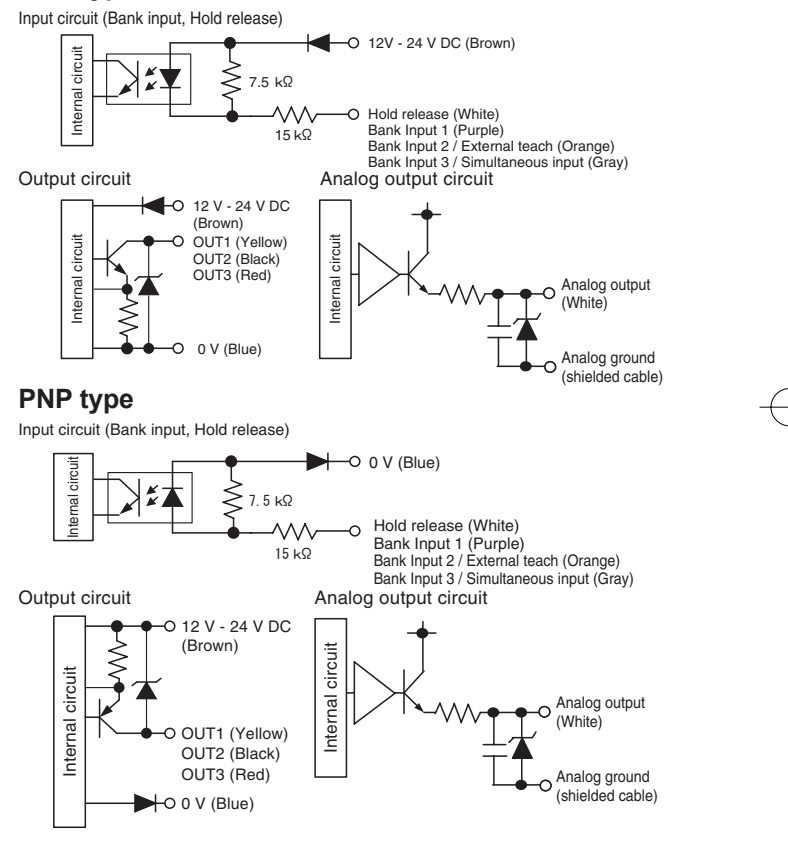

# **INSTALLATION**

# **Sensor installation**

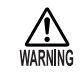

Avoid the operator's eye height for unit installation.

 Install the unit before connecting the special amplifier. (Turn the power off before starting installation work.)

The detection surface (the side of the emitting/receiving parts) should be parallel to the target object. Adjust the spot to conform to the detection point.

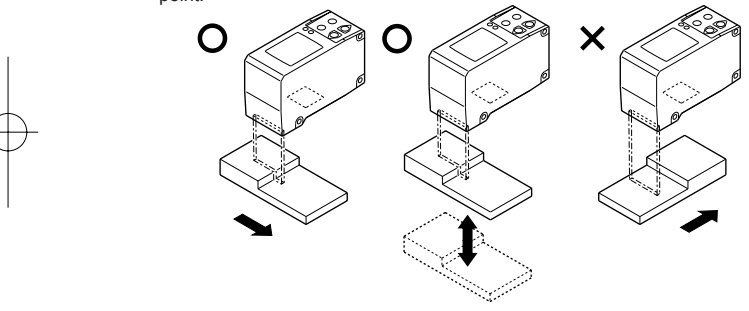

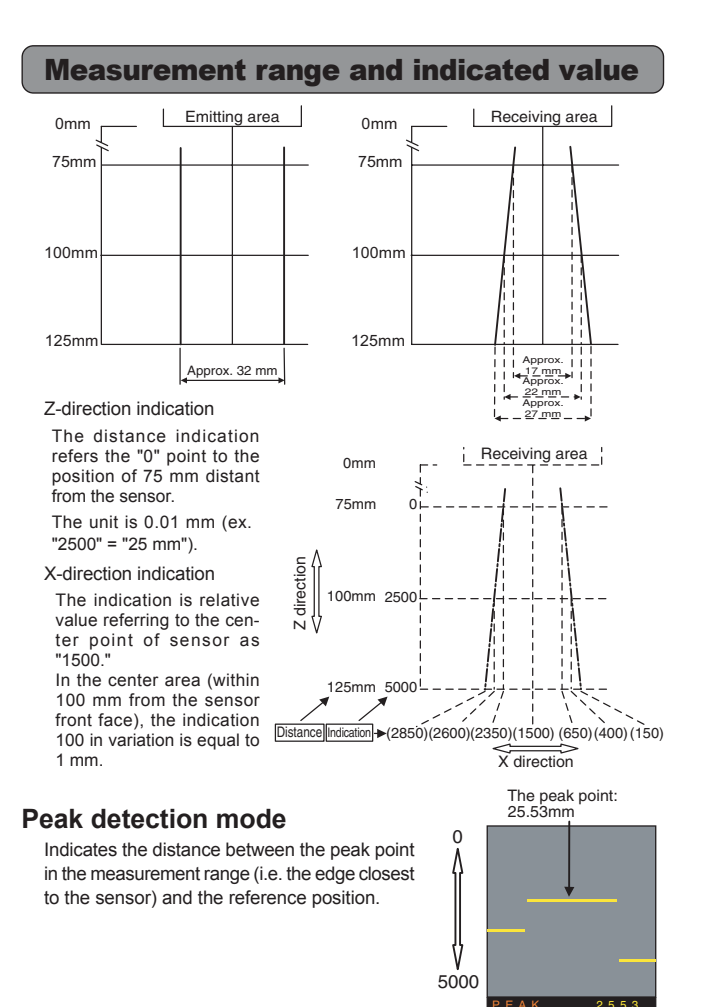

11

#### **Bottom detection mode**

Indicates the distance between the bottom point in the measurement range (i.e. the edge farthest from the sensor) and the reference position.

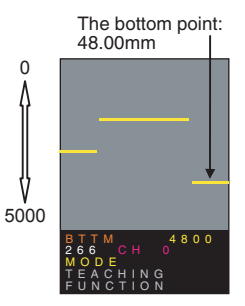

#### Peak-to-peak detection mode

Indicates the distance between the peak point and the bottom point in the measurement range.

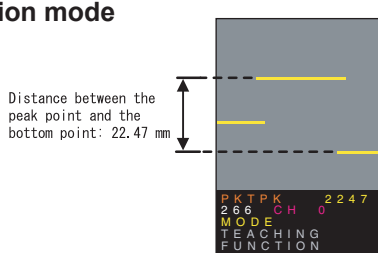

#### Shape comparison mode

Indicates the percentage of the portion of compared object that (Light blue) is contained in the deviation tolerance.

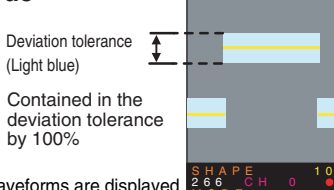

IN G

Measured waveforms are displayed in yellow, and teaching waveforms are displayed in light blue.

# Edge count mode

Indicates the number of the selected-type edge.

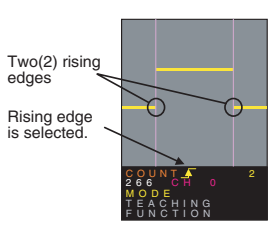

#### **Position X mode**

You can select either of the following options:

· To indicate the X position of the selected-type edge.

· To indicate the distance (Xdirection) between the

two(2) specified edges. Indicates the distance between the two(2) edges specified in "EDGENUM." Example EDGENUM1: 2

EDGENUM2: 4 Indicates the distance (X-direction) between Edge 2 and Edge 4. If "0" is selected in "EDGENUM1," the position of the edge number selected in

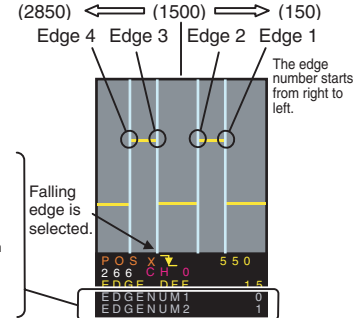

#### **Position Z mode**

Position Z mode

"EDGENUM2"

- · You can select either of the Rising edge is selected. following options:
- To indicate the Z position of

the selected-type edge. Indicates the distance between the two(2) edges specified in "EDGENUM." Example EDGENUM1: 1 EDGENUM2: 2

Indicates the distance (Z-direction) between Edge 2 and Edge 1. If "0" is selected in "EDGENUM1," the distance from the reference position (Z-direction) of the edge number selected in "EDGENUM2" is displayed.

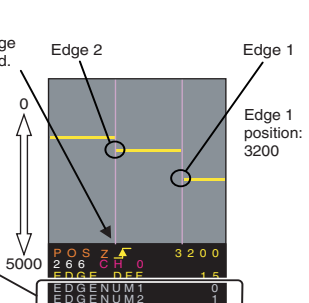

13

# **OPERATING PROCEDURE**

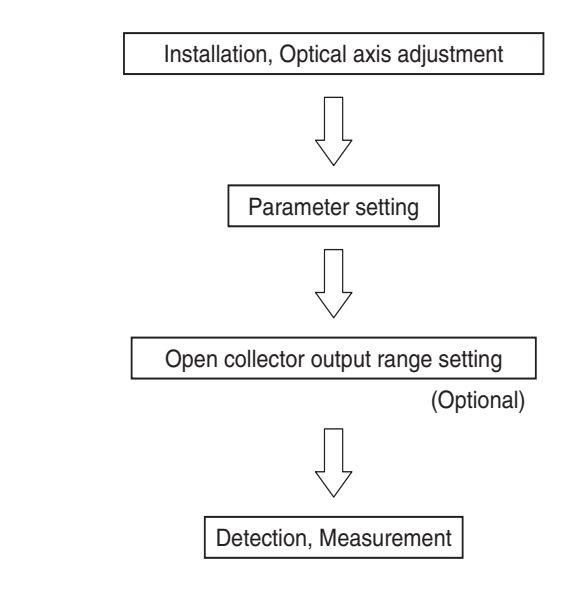

# SETTINGS

# **Main setting**

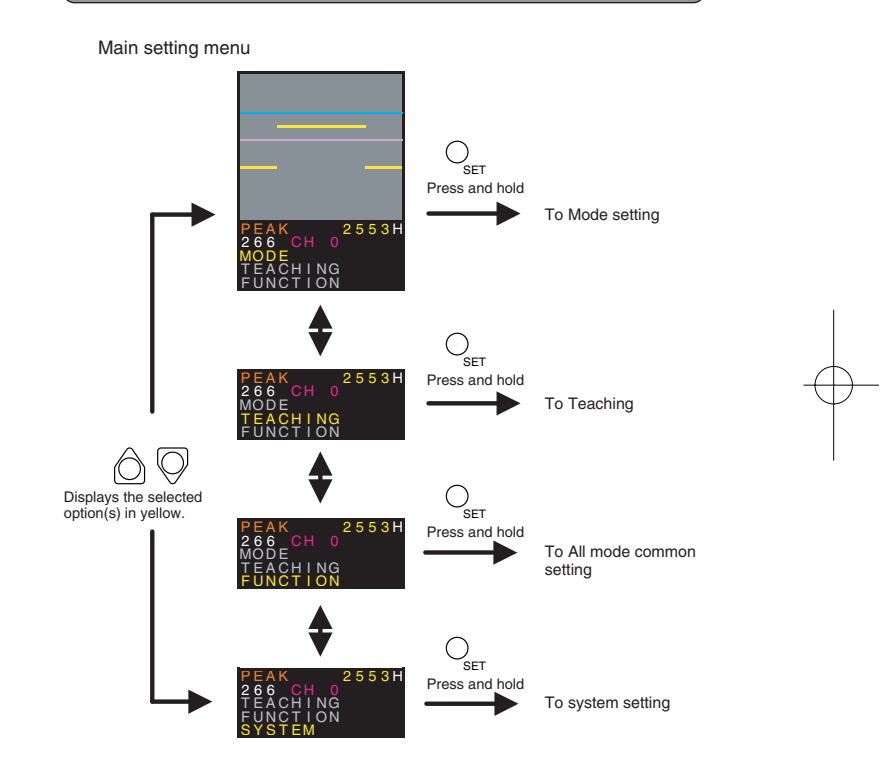

14

r-F

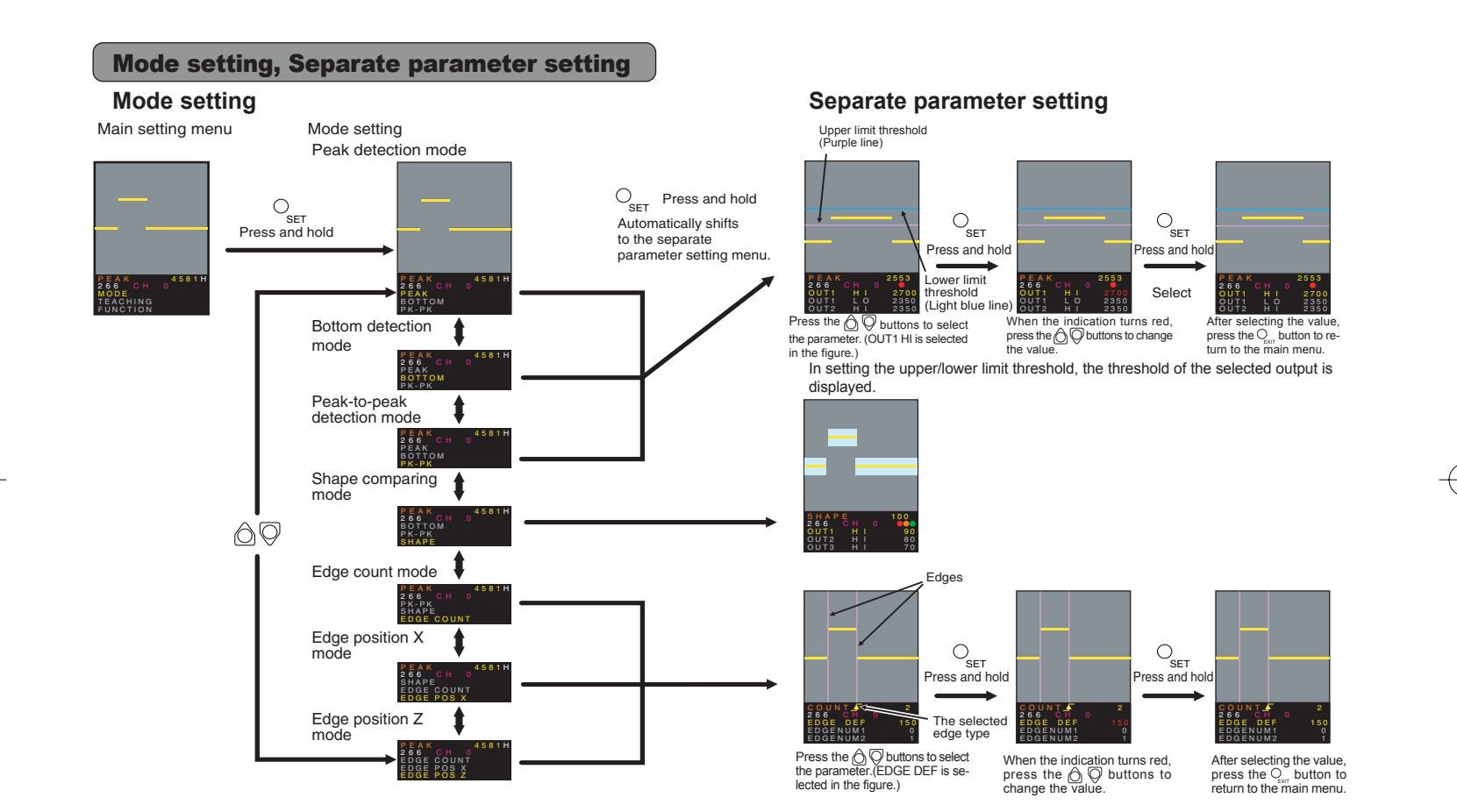

When the mode setting is made, the setting values of separate parameter can be changed without changing the mode anymore. To allow this, press the "SET" button once on the Main setting menu to go on to the menu of Separate parameter setting mode, then change the setting values. When the mode is set again, the following setting values are reset to the initial values; upper/lower thresholds of OUT1 to OUT3, span value for 4mA, and span value for 20mA.

If the Edge mode is selected, the edge appears on the display with lines. The edge is subject to the edge type selected in "EDGEDIRC." (Rising edge is selected in the figure.) Rising edge appears in purple, and falling edge in light blue.

17

## Teaching

The thresholds are specified for the three (3) types of open collector output (OUT1, 2, and 3) by teaching.

You can teach the form in the form comparing mode.

Peak detection mode/Bottom detection mode/Peak-to-peak detection mode

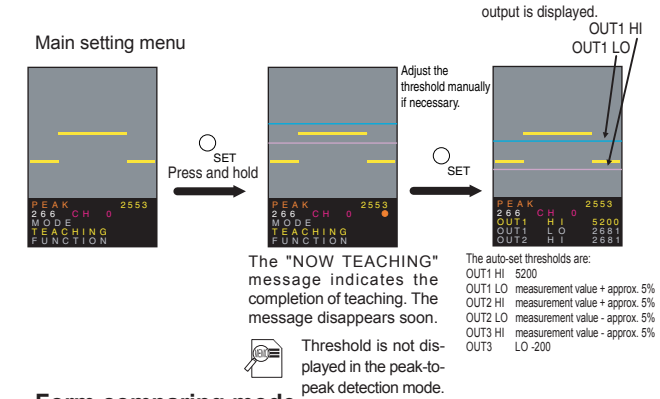

### Form comparing mode

Main setting menu

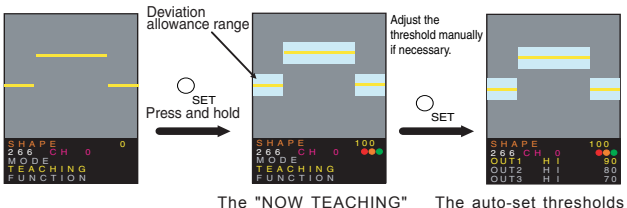

The "NOW TEACHING" message indicates the completion of teaching. The message disappears soon. The deviation tolerance selected in "TOLER Z" is displayed in light blue.

are: OUT1 HI 90 OUT2 HI 80 OUT3 HI 70 You can adjust the deviation tolerance in "TOLER Z."

The threshold of the selected

# Edge count mode

Main setting menu

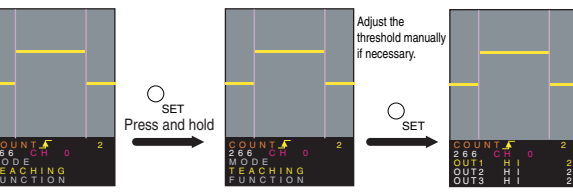

The "NOW TEACHING" message indicates the completion of teaching. The message disappears soon.

The auto-set thresholds are: The number of edge specified by OUT1 HI teaching The number of edge specified by OUT2 HI teaching The number of edge specified by OUT3 HI teaching

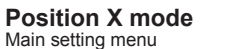

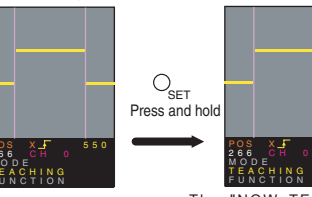

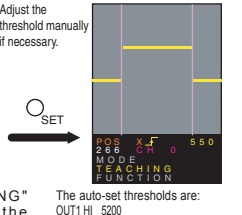

The "NOW TEACHING" message indicates the completion of teaching. The message disappears soon.

OUT1 LO measurement value + approx. 5% OUT2 HI measurement value + approx. 5% OUT2 LO measurement value - approx. 5% OUT3 LO measurement value - approx. 5% OUT3 LO -200

#### Position Z mode

Main setting menu

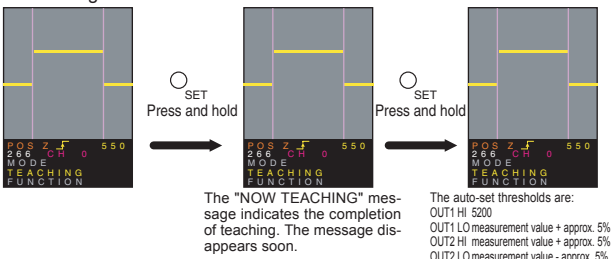

OUT2 LO measurement value - approx. 5% OUT3 LO measurement value - approx. 5% OUT3 LO -200

19

# **Sensitivity setting**

## Automatic setting

When the main setting menu is displayed, press the EXIT button for 1.5 seconds and more.

The red and green output indicators light on alternatively, then the optimum sensitivity is automatically selected.

Pressing the EXIT button while each operation menu is displayed returns the display to Main setting menu.

## Manual setting

Selecting [SENS] in the setting menu enables to set the sensitivity manually.

# **External Input Setting**

By setting BANK and/or SYNC IN, the bank input 1, 2, and 3 function as follows:

Main setting menu

CHING

OUT2 LASE

EXIT

SET

| Catting           | BANK                  | 0 -     | • 7                   | 8          | 3                     | 9          |                       |  |
|-------------------|-----------------------|---------|-----------------------|------------|-----------------------|------------|-----------------------|--|
| Setting           | SYNC IN               | 4 0-3   |                       | 4          | 4 0-3                 |            | 0 - 3                 |  |
| -                 | Bank input 1 (Purple) | Inva    | alid                  | Bank       | input                 | Bank input |                       |  |
| External<br>input | Bank input 2 (Orange) |         | External te           | each input |                       | Bank       | input                 |  |
|                   | Bank input 3 (Gray)   | Invalid | Simultaneous<br>input | Bank input | Simultaneous<br>input | Bank input | Simultaneous<br>input |  |

## **Remote Bank Switch**

When the bank input line is set as Bank Input (refer to "External Input Setting"), the bank switch is available via connection.

| Bank No. | Bank Input 1 (Purple) | Bank Input 2 (Orange) | Bank Input 3 (Gray) |
|----------|-----------------------|-----------------------|---------------------|
| 0        | 0                     | 0                     | 0                   |
| 1        | 1                     | 0                     | 0                   |
| 2        | 0                     | 1                     | 0                   |
| 3        | 1                     | 1                     | 0                   |
| 4        | 0                     | 0                     | 1                   |
| 5        | 1                     | 0                     | 1                   |
| 6        | 0                     | 1                     | 1                   |
| 7        | 1                     | 1                     | 1                   |

|   | NPN | Unconnected or connect to + V. |
|---|-----|--------------------------------|
| 0 | PNP | Unconnected or connect to 0 V. |
|   | NPN | Connect to 0 V.                |
| 1 | PNP | Connect to + V.                |

# **Setting Initialization**

**1** Select [SYSTEM], then press  $\bigcirc_{set}$  and hold. Select [INITIALIZE], then press  $\bigcirc_{set}$  and hold. The menu returns to the initial menu.

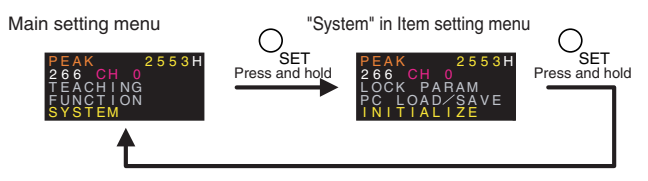

- **2** Turn OFF the sensor power.
- ${\boldsymbol 3}$  With pressing  $\bigodot$  and  $\bigodot$  , turn ON the sensor power.
- **4** The message "INITIALIZING" appears on the display, and the data is initialized (factory preset values).

21

### Communication

- **1** With the designated connection cable (separately available), connect the sensor and your PC.
- **2** Select [SYSTEM], then press  $\bigcirc_{set}$  and hold. Select [PC LOAD/ SAVE] and press  $\bigcirc_{set}$  and hold.

**3** The message "PC LOAD/SAVE" appears in red in the display. This completes the setting.

# PC LOAD/SAVE

22

The measurement function of sensor stops during communication. The measurement function restarts when the communication has completed.

• The communication speed is 57600 bps. To decrease the communication speed, set in [COMMUNIC]. The setting configuration is as follows:

COMMUNIC 1: 4800bps

- 2: 9600bps
  - 3: 19200bps
  - 4: 38400bps
  - 5: 57600bps
- The communication is available without setting the sensor. To allow this, set the software installed in PC.
- For the communication software at PC side, contact us or our sales representative.

## List of Main setting menu options

| Indication |                | Function/setting description                                                                                                    | Selectable     | Default |
|------------|----------------|----------------------------------------------------------------------------------------------------|----------------|---------|
| on LCD     | Pre            | ss and hold $O_{err}$ for 1.5 sec. or longer to confirm the setting.)                                                                                                   | value range    | setting |
| MODE       | Selects the v  | alues including threshold and edge, and switches the display mode on                                                                                                    |                |         |
|            | the LCD disp   |                                                                                                    |                |         |
|            | PEAK:          | measures the distance between the peak point in the measurement range                                                                                                   |                |         |
|            |                | (i.e. the edge closest to the sensor) and the reference position.                                                                                                    |                |         |
|            | BOTTOM:        | measures the distance between the bottom point in the measurement<br>range (i.e. the edge farthest from the sensor) and the reference position.                         | *1             | *1      |
|            | PK-PK:         | measures the distance between the peak point and the bottom point in the measurement range.                                                                             |                |         |
|            | SHAPE:         | compares the shape of the measured object.                                                                                                    |                |         |
|            | EDGE COUNT:    | counts the edge number.                                                                                                    |                |         |
|            | EDGE POS X:    | measures the edge position and interval in the X-direction.                                                                                                    |                |         |
|            | EDGE POS Z:    | measures the edge position and interval in the Z-direction.                                                                                                    |                |         |
| EACHING    | Performs tea   | aching.                                                                                                    |                |         |
| UNCTION    | Adjusts the    | general settings.                                                                                                    |                |         |
|            | BANK:          | Selects the bank number.                                                                                                    | 0 - 9          | 9       |
|            |                | 0-7 : Bank number                                                                                                    |                |         |
|            |                | 8 : Enables to set external input.                                                                                                    |                |         |
|            |                | 9 : Refer to the description in "External Input Setting."                                                                                                    | 0.4            |         |
|            | STNG IN.       | Selects the synchronization input setting                                                                                                    | 0 - 4          | 4       |
|            |                | U : Captures image constantly while the synchronization input is OFF.                                                                                                   |                |         |
|            |                | <ol> <li>Captures image when the synchronization input is switched from ON to OFF.</li> <li>Captures image another through the synchronization input is CN.</li> </ol>  |                | i i     |
|            |                | <ol> <li>Captures image constantly while the synchronization input is ON.</li> <li>Captures image when the synchronization input is guitebod from OEE to ON.</li> </ol> |                |         |
|            |                | <ol> <li>Captures image when the synchronization input is switched from OFF to ON.</li> <li>A No patting (Conturned image independently.)</li> </ol>                    |                |         |
|            | SMPL /HLD.     | 4 . No setting (Captures image independently.)                                                                                                    | 0 - 1          | 0       |
|            | OMIL/TILD.     | 1 - Hold ON                                                                                                    | <sup>•</sup> ' |         |
|            | COMMUNIC:      | Selects the communication rate "3                                                                                                    | 0 - 5          | 0       |
|            |                | 0 : Communication OFF (Remote monitor is available.)                                                                                                    | ľ              |         |
|            |                | 1:4800bps                                                                                                    |                |         |
|            |                | 2 : 9600bps                                                                                                    |                |         |
|            |                | 3 : 19200bps                                                                                                    |                |         |
|            |                | 4:38400bps                                                                                                    |                |         |
|            |                | 5 : 57600bps                                                                                                    |                |         |
|            | BANK COPY:     | Copies the bank settings to another bank.                                                                                                    | 0 - 7          | 0       |
|            |                |                                                                                                    |                |         |
|            | LCD VIEW:      | Reverses the LCD display vertically.                                                                                                    | 0 - 1          | 0       |
|            |                | (Waveform is not reversed.)                                                                                                    |                |         |
|            |                | 0 : Normal display                                                                                                    |                |         |
|            |                | 1 : Heversed display (With external monitor, only the captured image is reversed.)                                                                                      |                |         |
|            | IMG GAIN:      | Selects the sensitivity of the image sensor.*4                                                                                                    | 0 - 63         | 0       |
|            |                | 0 : Normal                                                                                                    |                |         |
| WOTEN      |                | 1 - 63 : Ine measurement accuracy deteriorates with higher sensitivity.                                                                                                 |                |         |
| STSTEM     | Locks the se   | ettings, or returns the settings to the factory preset values.                                                                                                    |                |         |
|            | LUGK PARAM:    | LOCKS/UNIOCKS THE SETTINGS. Under the locked condition, the                                                                                                    |                |         |
|            | DC LOAD /SAVE  | set items are displayed in blue and cannot be changed.                                                                                                    |                |         |
|            | TO LUMD/ SAVE  | For ro configuration                                                                                                    |                |         |
|            | INITIAL 17E    | Returns all the settings to the factory preset values                                                                                                    |                |         |
|            | I III IIALIZLO | Notarno arr the settings to the ractory preset values.                                                                                                    |                | 1       |

\*1: The operation display changes when the settings are confirmed. For parameter descriptions including the ranges and initial values, refer to "Separate parameter setting and range for the detection modes". \*2: When any of "O" to "3" is selected. "bank selection 3 input" is deactivated.

23

\*3: Remote monitoring is not available with communication function. The communication setting is as follows: Data length=8 bit, No parity, Stop bit=1 bit.

\*4 : Sensitivity setting is available for each bank.

| Parameter *4                       |                      |                                                                                                    | Peak detection |        | Bottom detection |                       | Peak-to-Peak |         | Shape comparisor |         | n Edge count mode |         | Position X mode |         | Position Z   | mode    |
|------------------------------------|----------------------|----------------------------------------------------------------------------------------------------|----------------|--------|------------------|-----------------------|--------------|---------|------------------|---------|-------------------|---------|-----------------|---------|--------------|---------|
| Parameter *4                       | Indication<br>on LCD | Description                                                                                                    | Setting range  | nitial | Setting          | ,<br>Initial<br>value | Setting      | Initial | Setting          | Initial | Setting           | Initial | Setting         | Initial | Setting      | Initial |
| OUT1 upper limit threshold         | OUT1 HI              | OUT1 upper limit threshold (Longer distance side)                                                                                                    | -200 to 5200   | 5200   | -200 to 5200     | 5200                  | 0 to 5200    | 5200    | 0 to 100         | 90      | 0 to 200          | 1       | 0 to 3000       | 3000    | -200 to 5200 | 5200    |
| OUT1 lower limit threshold         | OUT1 LO              | OUT1 lower limit threshold (Shorter distance side)                                                                                                    | -200 to 5200   | 2600   | -200 to 5200     | 2600                  | 0 to 5200    | 1600    | _                |         | _                 |         | 0 to 3000       | 1600    | -200 to 5200 | 2600    |
| OUT2 upper limit threshold OUT2 H  |                      | OUT2 upper limit threshold (Longer distance side)                                                                                                    | -200 to 5200   | 2600   | -200 to 5200     | 2600                  | 0 to 5200    | 1600    | 0 to 100         | 80      | 0 to 200          | 1       | 0 to 3000       | 1600    | -200 to 5200 | 2600    |
| OUT2 lower limit threshold OUT2 LO |                      | OUT2 lower limit threshold (Shorter distance side)                                                                                                    | -200 to 5200   | 2400   | -200 to 5200     | 2400                  | 0 to 5200    | 1400    | _                |         | _                 |         | 0 to 3000       | 1400    | -200 to 5200 | 2400    |
| OUT3 upper limit threshold OUT3 HI |                      | OUT3 upper limit threshold (Longer distance side)                                                                                                    | -200 to 5200   | 2400   | -200 to 5200     | 2400                  | 0 to 5200    | 1400    | 0 to 100         | 70      | 0 to 200          | 1       | 0 to 3000       | 1400    | -200 to 5200 | 2400    |
| OUT3 lower limit threshold         | OUT3 LO              | OUT3 lower limit threshold (Shorter distance side)                                                                                                    | -200 to 5200   | -200   | -200 to 5200     | -200                  | 0 to 5200    | 0       | -                | _       | _                 | _       | 0 to 3000       | 0       | -200 to 5200 | -200    |
| Hysteresis                         | OUT HYS              | Hysteresises of OUTPUT 1 to 3                                                                                                    | 0 to 200       | 5      | 0 to 200         | 5                     | 0 to 200     | 5       | 0 to 100         | 5       | -                 | -       | 0 to 200        | 5       | 0 to 200     | 5       |
| Deviation tolerance                | TOLEB Z              | Deviation tolerance                                                                                                    | _              |        | -                |                       |              |         | 0 to 200         | 15      | -                 | _       | -               | -       | -            | - 1     |
| Window size *1                     | WINDOW               | SUBWINDOW size setting                                                                                                    | 0 to 3         | 0      | 0 to 3           | 0                     | 0 to 3       | 0       | 0 to 3           | 0       | 0 to 3            | 0       | 0 to 3          | 0       | 0 to 3       | 0       |
|                                    |                      | 0: 416x472<br>1: 320x472<br>2: 224x472<br>3: 128x472                                                                                                   |                |        |                  |                       |              | -       |                  |         |                   | -       |                 |         |              |         |
| Sub sampling *2                    | SAMPLE               | SUBSAMPLE mode setting<br>in the X-direction<br>0: SUBSAMPLE OFF<br>1: SUBSAMPLE ON                                                                    | 0 to 1         | 0      | 0 to 1           | 0                     | 0 to 1       | 0       | 0 to 1           | 0       | 0 to 1            | 0       | 0 to 1          | 0       | 0 to 1       | 0       |
| Shutter time                       | SENS                 | Shutter time (sensitivity) setting<br>of the image sensor                                                                                              | 0 to 263       | 100    | 0 to 263         | 100                   | 0 to 263     | 100     | 0 to 263         | 100     | 0 to 263          | 100     | 0 to 263        | 100     | 0 to 263     | 100     |
| Edge direction                     | EDGEDIRC             | Edge direction setting                                                                                                    | -              | -      | -                | -                     | -            | -       | -                | -       | 0 to 1            | 0       | 0 to 1          | 0       | 0 to 1       | 0       |
|                                    |                      | 0: Rising edge<br>1: Falling edge                                                                                                    |                |        |                  |                       |              |         |                  |         |                   |         |                 |         |              |         |
| Edge definition *3                 | EDGE DEF             | Edge judgment threshold                                                                                                    | -              | -      | -                | -                     | -            | -       | -                | -       | 0 to 1000         | 128     | 0 to 1000       | 128     | 0 to 1000    | 128     |
| Edge number 1                      | EDGENUM1             | Setting of edge 1<br>0: Origin (Zero displacement point<br>of X- or Z-direction)<br>Other than 0: Edge number<br>(counted from the X-direction origin) | _              | _      | _                | -                     | _            | _       | -                | _       | -                 | -       | 0 to 31         | 0       | 0 to 31      | 0       |
| Edge number 2                      | EDGENUM2             | Setting of edge 2<br>0: Origin (Zero displacement point<br>of X- or Z-direction)<br>Other than 0: Edge number<br>(counted from the X-direction origin) | _              | _      | -                | _                     | -            | _       | _                | _       | _                 | _       | 0 to 31         | 1       | 0 to 31      | 1       |
| Span 4 mA                          | SPAN 4MA             | Distance setting with the analog output 4 mA                                                                                                    | 0 to 5000      | 0      | 0 to 5000        | 0                     | 0 to 5000    | 0       | -                | -       | -                 | -       | 0 to 3000       | 0       | 0 to 5000    | 0       |
| Span 20 mA                         | SPAN20MA             | Distance setting with the analog output 20 mA                                                                                                    | 0 to 5000      | 5000   | 0 to 5000        | 5000                  | 0 to 5000    | 5000    | -                | -       | _                 | -       | 0 to 3000       | 3000    | 0 to 5000    | 5000    |
| Offset                             | OFFSET               | Analog output offset<br>(It is preset to 12 mA)                                                                                                    | 0 to 1         | 0      | 0 to 1           | 0                     | 0 to 1       | 0       | -                | -       | -                 | -       | 0 to 1          | 0       | 0 to 1       | 0       |
|                                    |                      | 0: Default value                                                                                                    |                |        |                  |                       |              |         |                  |         |                   |         |                 |         |              |         |

Separate parameter setting and range for the detection modes

\*1 A smaller display size can increase the response speed.

 2 Selecting '1' allows the image sampling of every other pixel in X-direction. It lowers the accuracy but improves the response speed.
 '3 Adjust the threshold when the unit cannot detect edges of the object. Selecting larger value will ignore small level differences. \*4 Every setting item can be set for each bank.

24

# **ANALOG OUTPUT**

Peak detection mode / Bottom detection mode / Peak-to-peak detection mode / Position Z mode

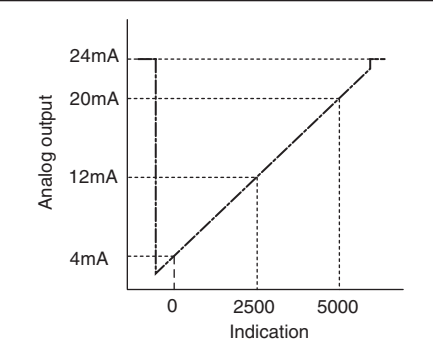

# **Position X mode**

26

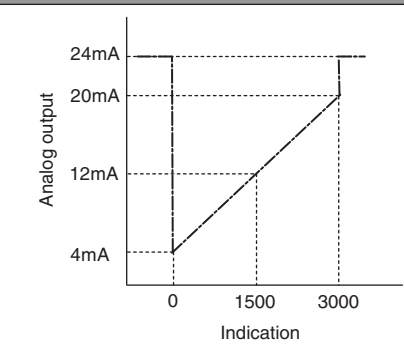

Span adjustment and offset setting are available as the peak detection mode.

The analog output is not available in the shape comparison mode and edge count mode.

# Span adjustment

1 Select "SPAN 4MA."

20MA 500

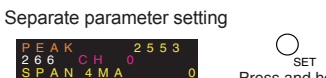

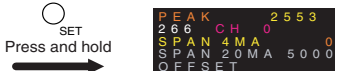

- 2 When the setting value is turned in red (adjustable), press <sup>△</sup><sub>□</sub> <sup>¬</sup><sub>□</sub> to select "4 mA" for the output distance (indication), then press <sub>□<sub>er</sub> and hold to determine the setting.</sub>
- **3** As step 2, set "20 mA" as the output distance in "SPAN 20MA."

## Offset

Specify the distance to apply the analog output 12 mA.

- **1** Place the detection object at the distance of the analog output 12 mA.
- 2 Select "OFFSET."

Separate parameter setting

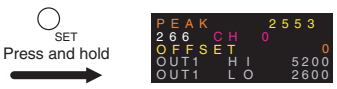

3 When the setting value is turned in red (adjustable), press <sup>(</sup><sup>©</sup>) <sup>(</sup><sub>☉</sub> <sup>(</sup>)</sup> to select "1," then press <sup>(</sup><sub>□</sub><sub>er</sub> and hold to confirm the setting.

If "0" is selected after performing offset, the setting returns to the default value.

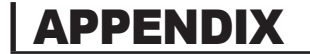

# **Operation Display Block Diagram**

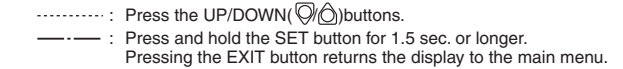

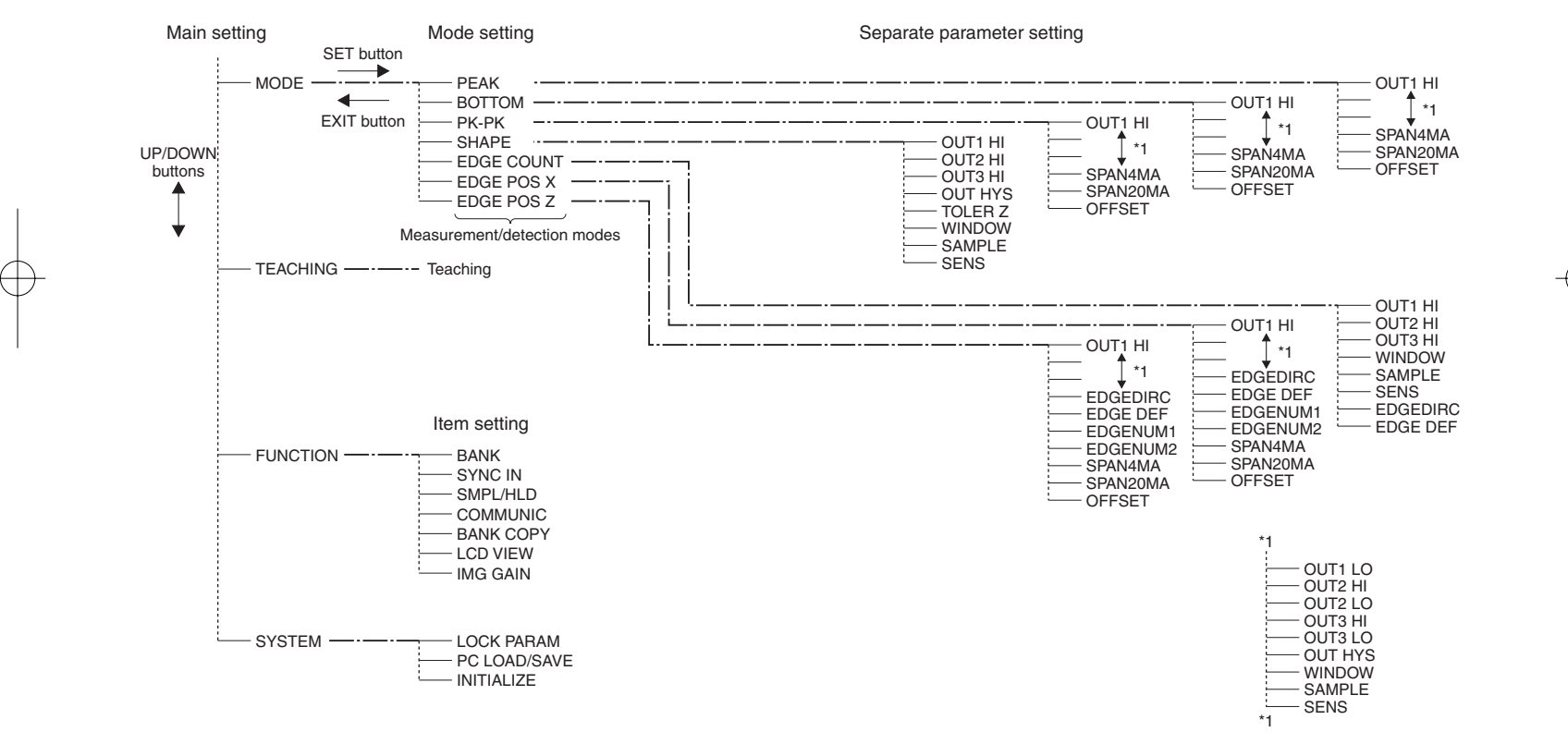

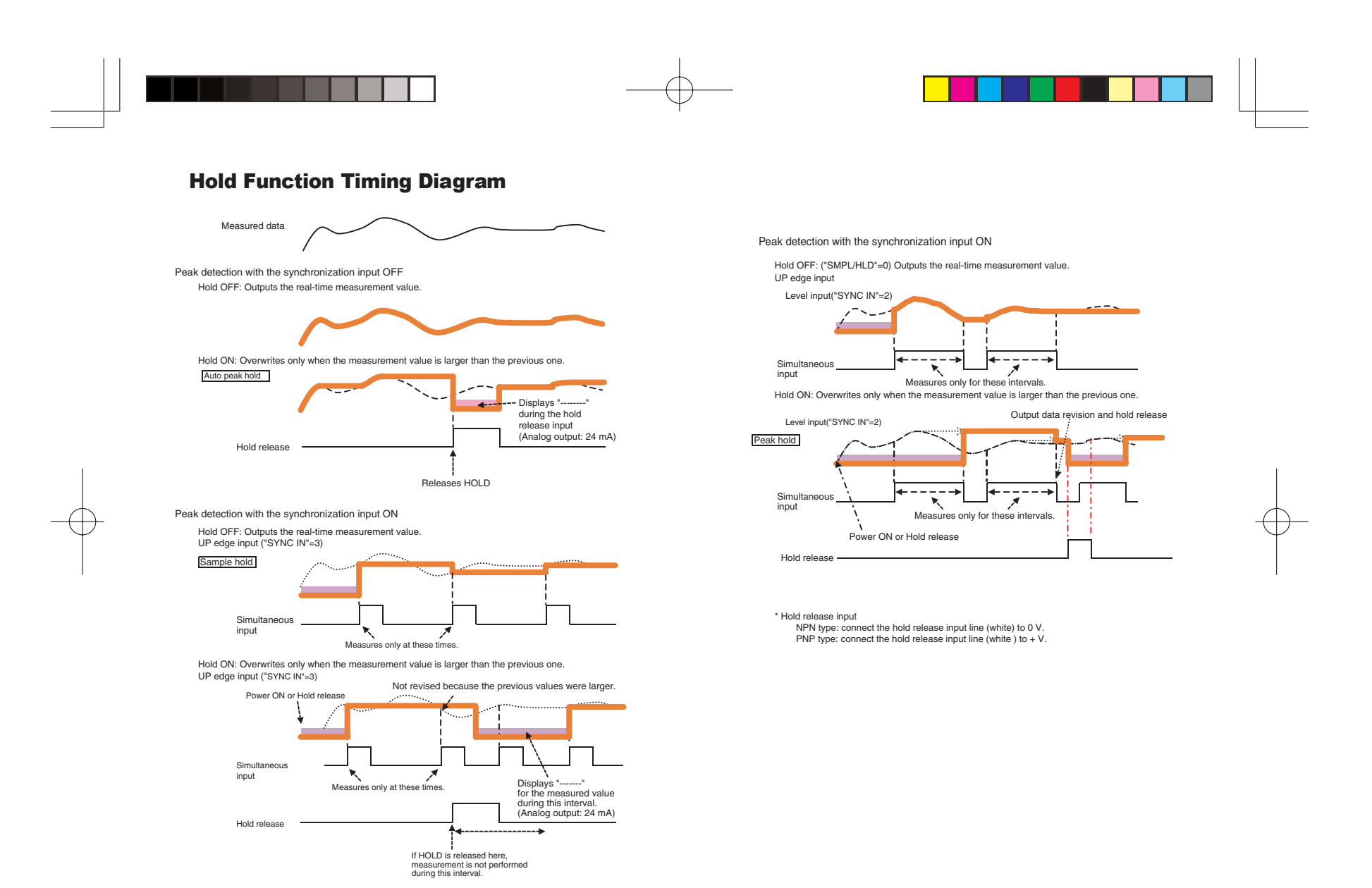

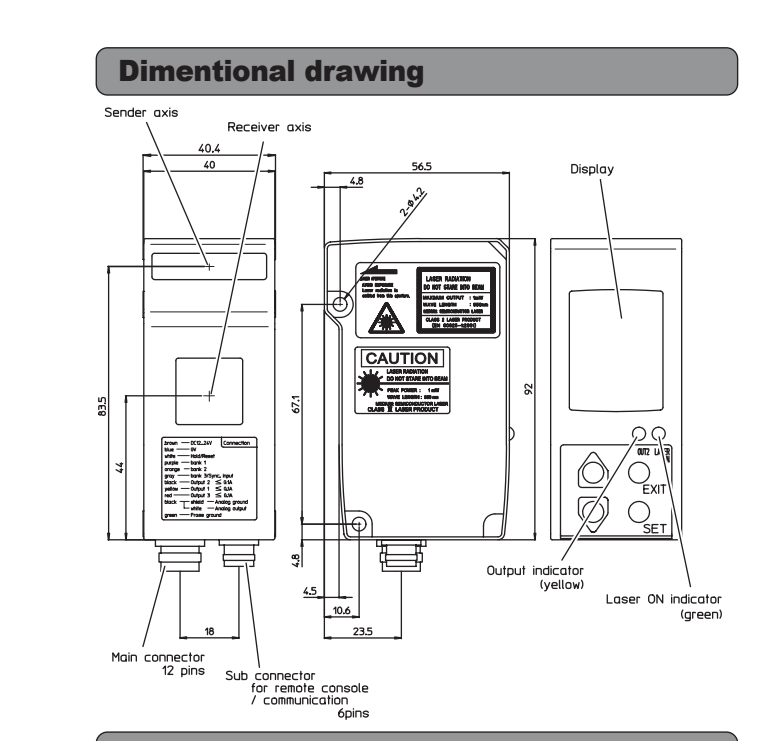

# **Package Descriptions**

- Main unit
- Main connection cable
- Instruction manual
- Fixing screw:
- M4 x 50 mm, 2 pcs M4 nut, 2 pcs
- Washer for M4, 2 pcs

### **Optionally available**

- Remote console (Cable length: 3m)
- Communication cable
- Main connection cable (Cable length: 7m)

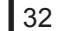